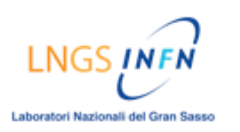

# TUTORIAL Come fare un test di autovalutazione sulla piattaforma *Blackboard*

### **DESCRIZIONE:**

- Accedere alla pagina delle Verifiche:
  - $\rightarrow$  Nella homepage cliccare nel menù del corso su [Verifiche]
- Selezionare il test di autovalutazione che si intende svolgere:
  - → Nella pagina delle Verifiche, cliccare su [Verifiche modulo ] relativo al modulo di interesse
  - → Nella pagina successiva, cliccare su [Test di autovalutazione modulo]
  - → Nella pagina successiva, cliccare su [OK] per cominciare l'esercitazione
- Svolgere il test di autovalutazione:
  - → leggere attentamente le istruzioni e poi procedere allo svolgimento del test
  - $\rightarrow$  Ad ogni domanda, selezionare soltanto una delle possibili risposte
  - → Dopo aver selezionato la risposta, cliccare sul tasto [Salva] NOTA: c'è un tasto [Salva] in alto a destra di ogni singola domanda
  - $\rightarrow$  Nella finestra di pop-up, cliccare su [OK] per chiudere la finestra stessa
  - → Al termine della verifica cliccare sul tasto [Salva], in basso a destra, per salvare l'intero Test. (Se è stata salvata, è possibile riprendere l'la verifica in qualsiasi altro momento)
  - → Dopo aver completato tutte le risposte, premere il tasto [Conferma], in basso a destra, per inoltrare il test di autovalutazione
  - → Cliccare su [OK] per confermare l'inoltro del Test NOTA: ogni test di autovalutazione consente di effettuare al massimo 5 tentativi
- Vedere i risultati della verifica
  - → Dopo aver inoltrato il test, è possibile rivedere i risultati cliccando sul tasto [OK]
  - → Nella pagina "Rivedi test" vengono riportate le domande del test di autovalutazione con i relativi feedback , le risposte selezionate e le risposte corrette.

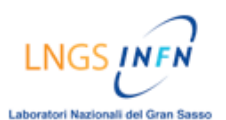

#### ALTAFORMAZIONE [PIATTAFORMA BLACKBOARD]

## **GUIDA ILLUSTRATA:**

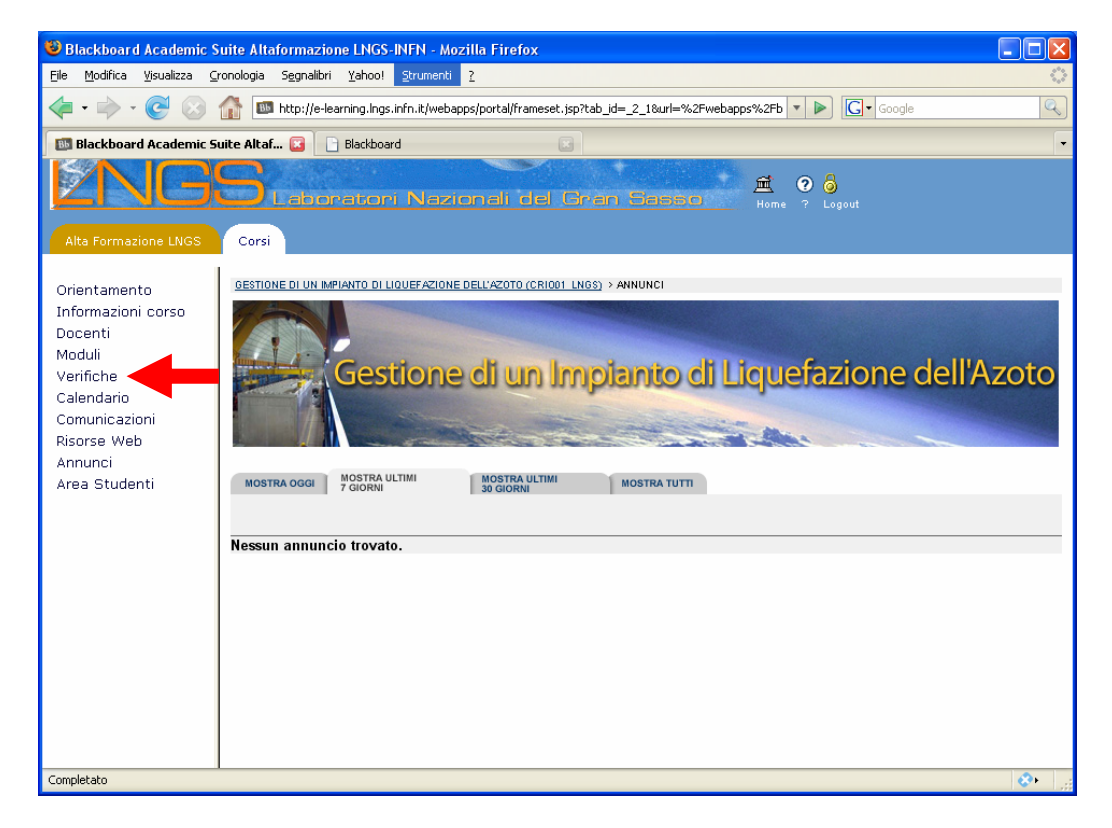

Nella homepage cliccare nel menù del corso su [Verifiche]

LNGS UNFN Laboratori Nazionali del Gran Sasso

ALTAFORMAZIONE [PIATTAFORMA BLACKBOARD]

| Eile Modifica Visualizza Gronologia Segnalibri Yahoo! Strumenti ?                                                                                                    |
|----------------------------------------------------------------------------------------------------|
|                                                                                                    |
| 🖕 🕶 👻 🕑 🎧 🌆 http://e-learning.lngs.infn.it/webapps/portal/frameset.jsp?tab_id=_2 🔹 🕨 💽 Google 🔍                                                                                                    |
| 🐻 Blackboard Academic Suite Altaf 😰 📄 Blackboard 💿 🔹                                                                                                    |
| NGS Laboratori Nazionali del Gran Sasso 🛱 🛛 👌                                                                                                    |
| Alta Formazione LNGS Corsi                                                                                                    |
| Orientamento     GESTIONE DI UN IMPIANTO DI LIQUEFAZIONE DELL'AZOTO (CRIQQ1 LNGS) > VERIFICHE     MODIFICA MISTA       Informazioni corso     Image: Constant of the sector of the sector of |
| Moduli Verifiche Calendario Canon                                                                                                    |
| Comunicazioni Risorse Web Annunci Arca Ctudenti                                                                                                    |
| Verifiche modulo 3                                                                                                    |
| Verifiche modulo 4                                                                                                    |
| Verifiche modulo 5                                                                                                    |
| Verifiche modulo 7                                                                                                    |
| Completato                                                                                                    |

Cliccare su [Verifiche modulo x] relativo al modulo che si intende svolgere (es. Verifiche modulo1)

#### ALTAFORMAZIONE [PIATTAFORMA BLACKBOARD]

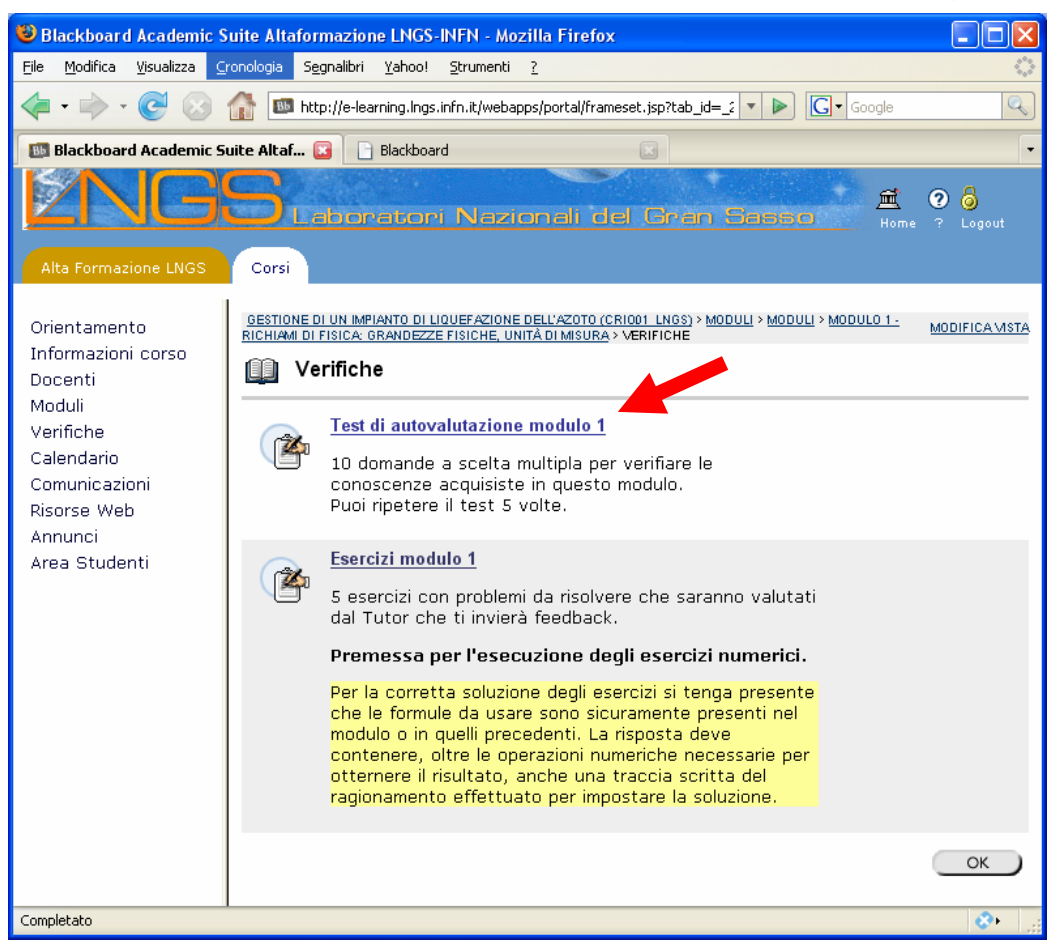

Cliccare su [Test di autovalutazione modulo x]

LNGS INFN

#### ALTAFORMAZIONE [PIATTAFORMA BLACKBOARD]

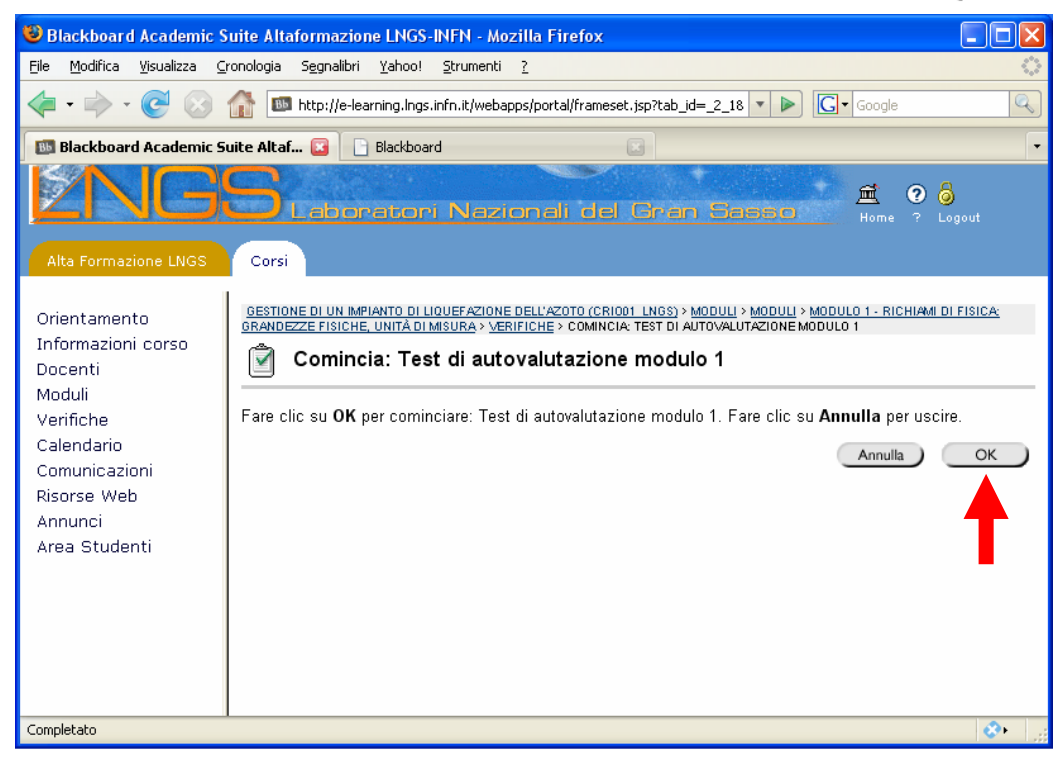

Cliccare su [OK] per cominciare l'esercitazione

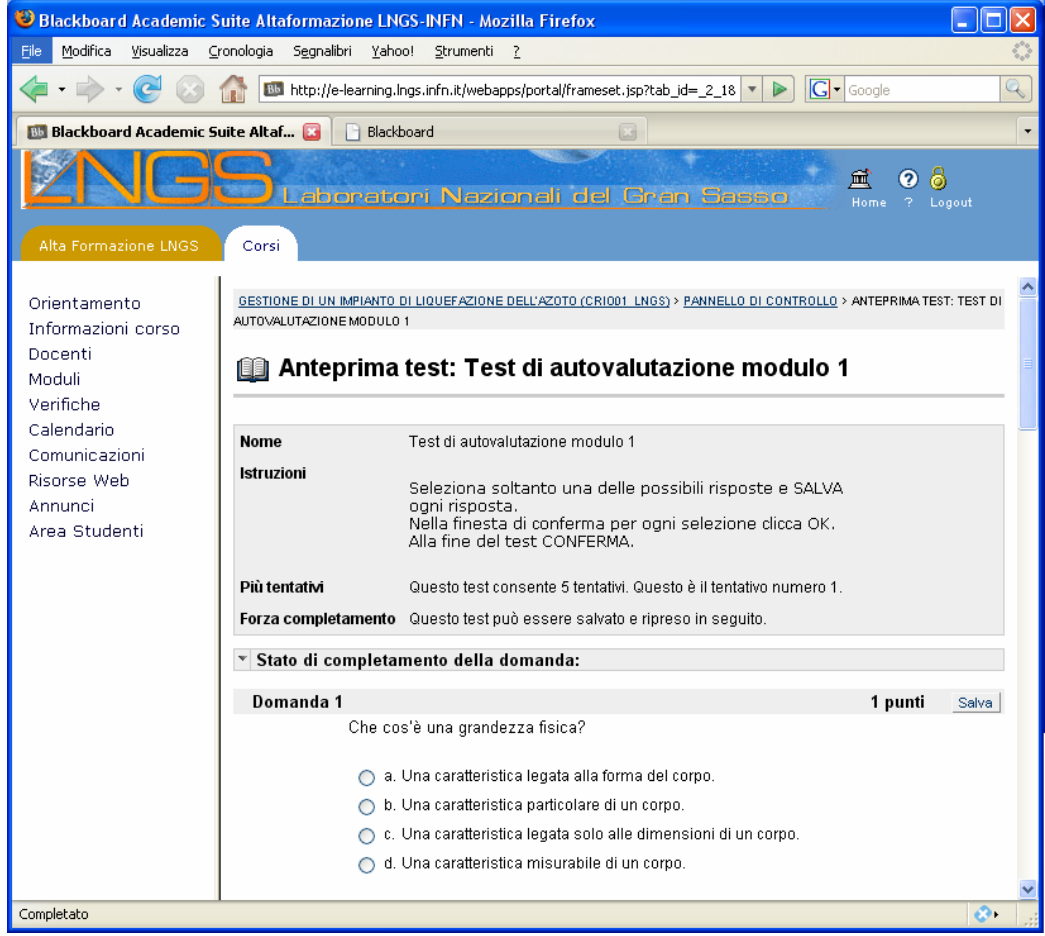

Pagina del Test di autovalutazione: leggere attentamente le istruzioni e poi

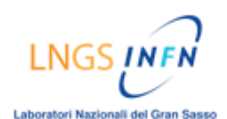

#### procedere allo svolgimento del test.

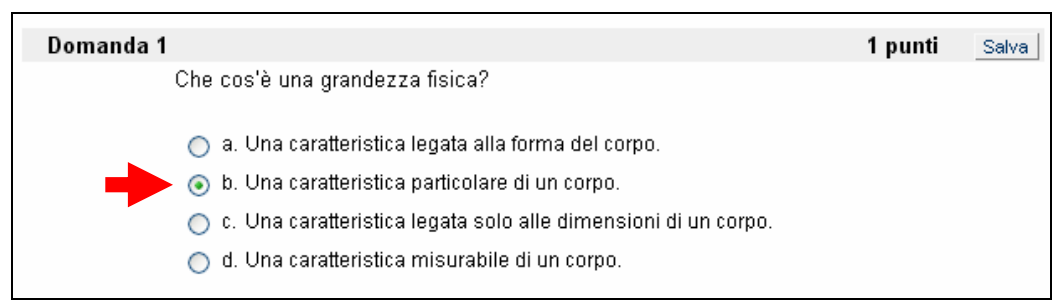

Ad ogni domanda, selezionare soltanto una delle possibili risposte

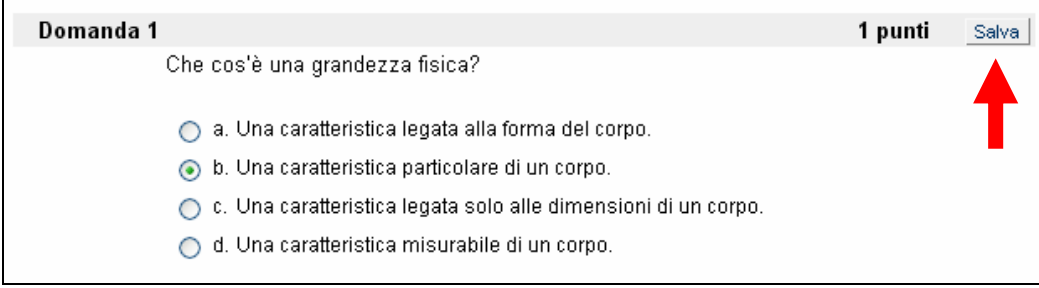

#### Dopo aver selezionato la risposta, cliccare sul tasto [Salva] NOTA: c'è un tasto [Salva] in alto a destra di ogni singola domanda

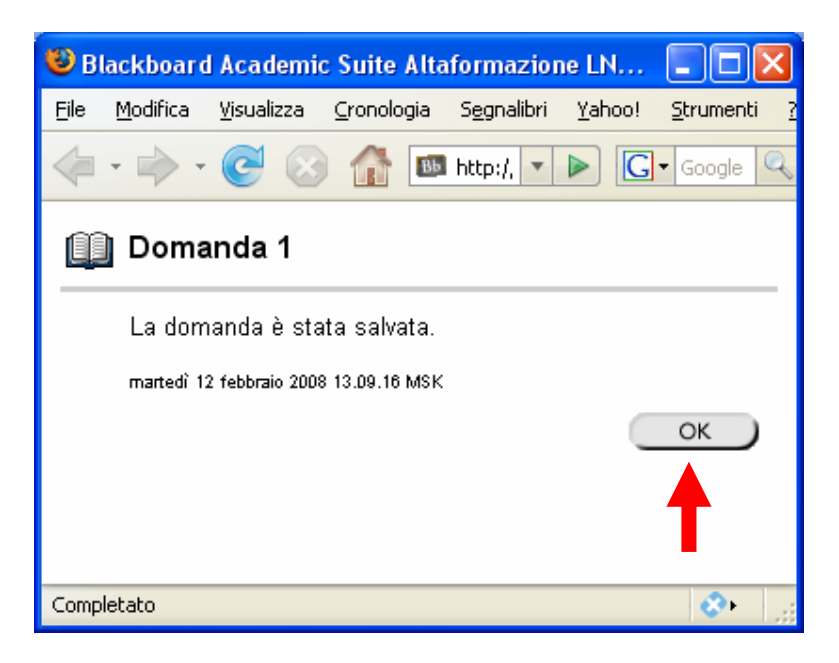

Nella finestra di pop-up, cliccare su [OK] per chiudere la finestra stessa

LNGS UNFN

#### ALTAFORMAZIONE [PIATTAFORMA BLACKBOARD]

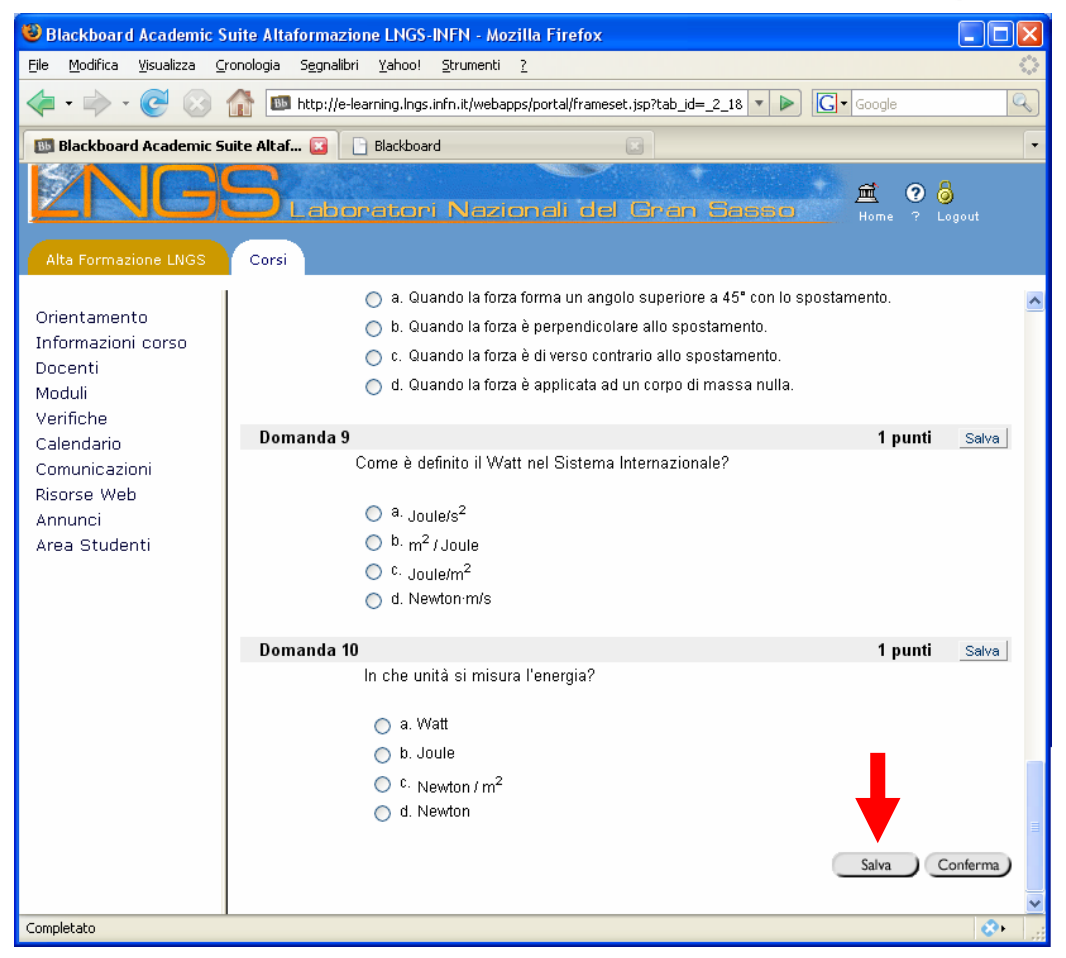

Al termine della verifica cliccare sul tasto [Salva], in basso a destra, per salvare l'intero Test. (Se è stata salvata, è possibile riprendere l'la verifica in qualsiasi altro momento)

#### ALTAFORMAZIONE [PIATTAFORMA BLACKBOARD]

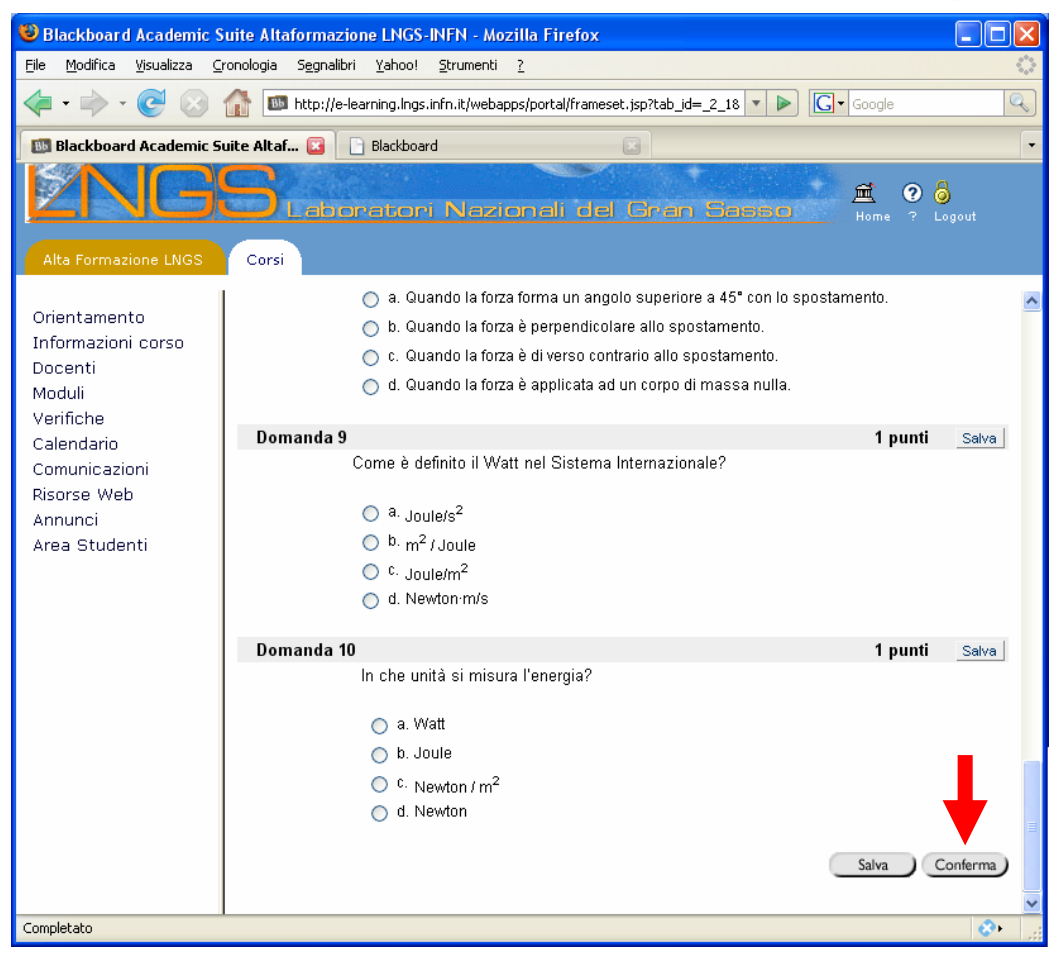

Dopo aver completato tutte le risposte, premere il tasto [Conferma], in basso a destra, per inoltrare il test di autovalutazione

NOTA: ogni test di autovalutazione consente di effettuare al massimo 5 tentativi

| La pagina sul server http://e-learning.lngs.i 🗙 |
|-------------------------------------------------|
| Conferma inoltro test.                          |
| OK Annulla                                      |

Cliccare su [OK] per confermare l'inoltro del Test

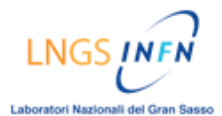

#### ALTAFORMAZIONE [PIATTAFORMA BLACKBOARD]

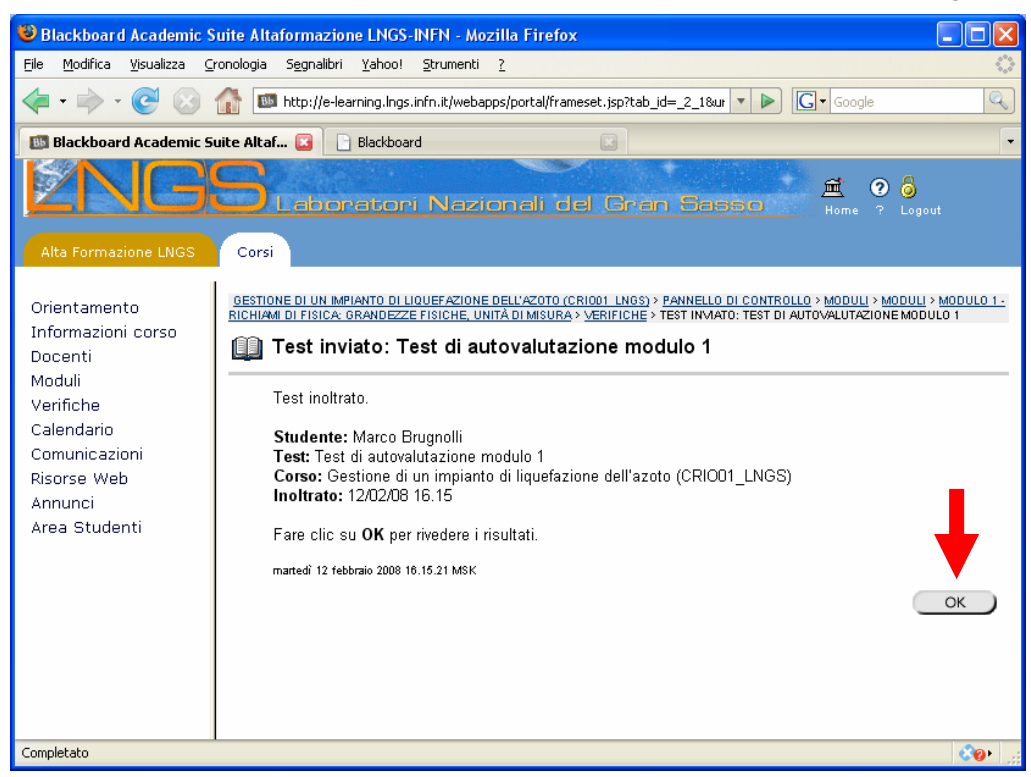

Dopo aver inoltrato il test, è possibile rivedere i risultati cliccando sul tasto [OK]

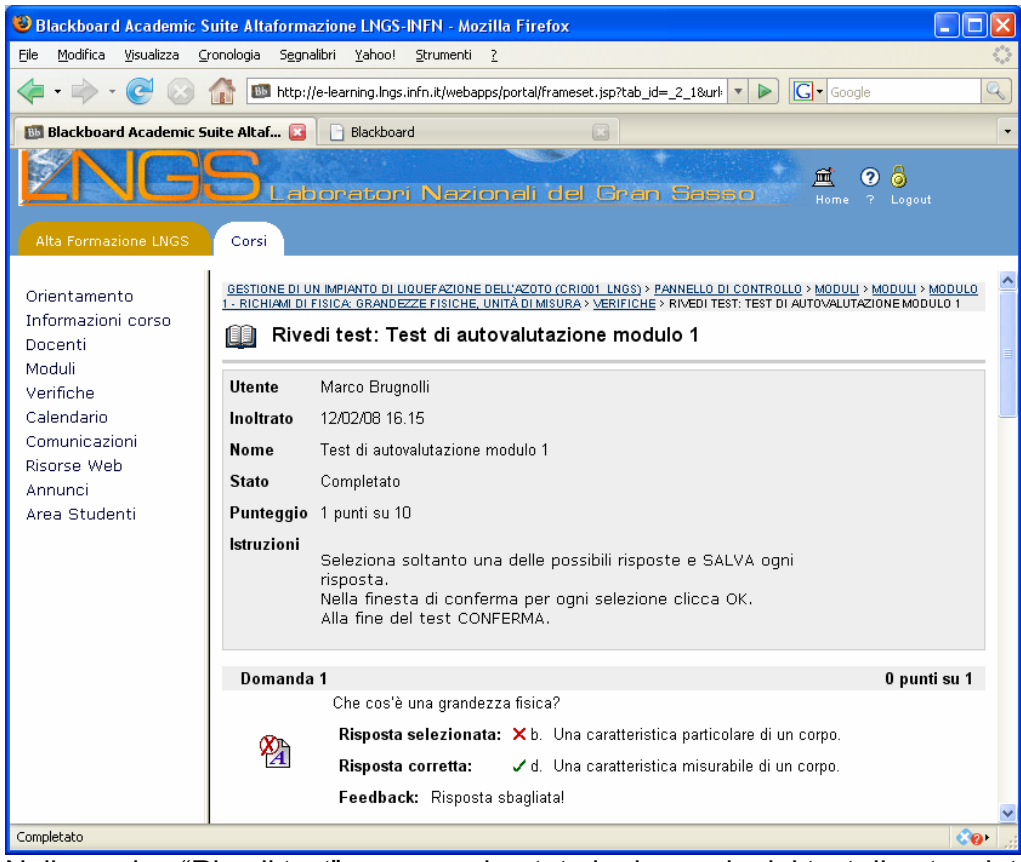

Nella pagina "Rivedi test" vengono riportate le domande del test di autovalutazione con i relativi feedback, risposte selezionate e risposte corrette.